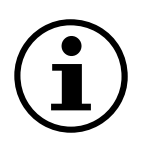

# Menynavigasjon

Differansetrykkgiver med display QBM78.2500/IV, QBM78.2525/IV, QBM78.5525/IV

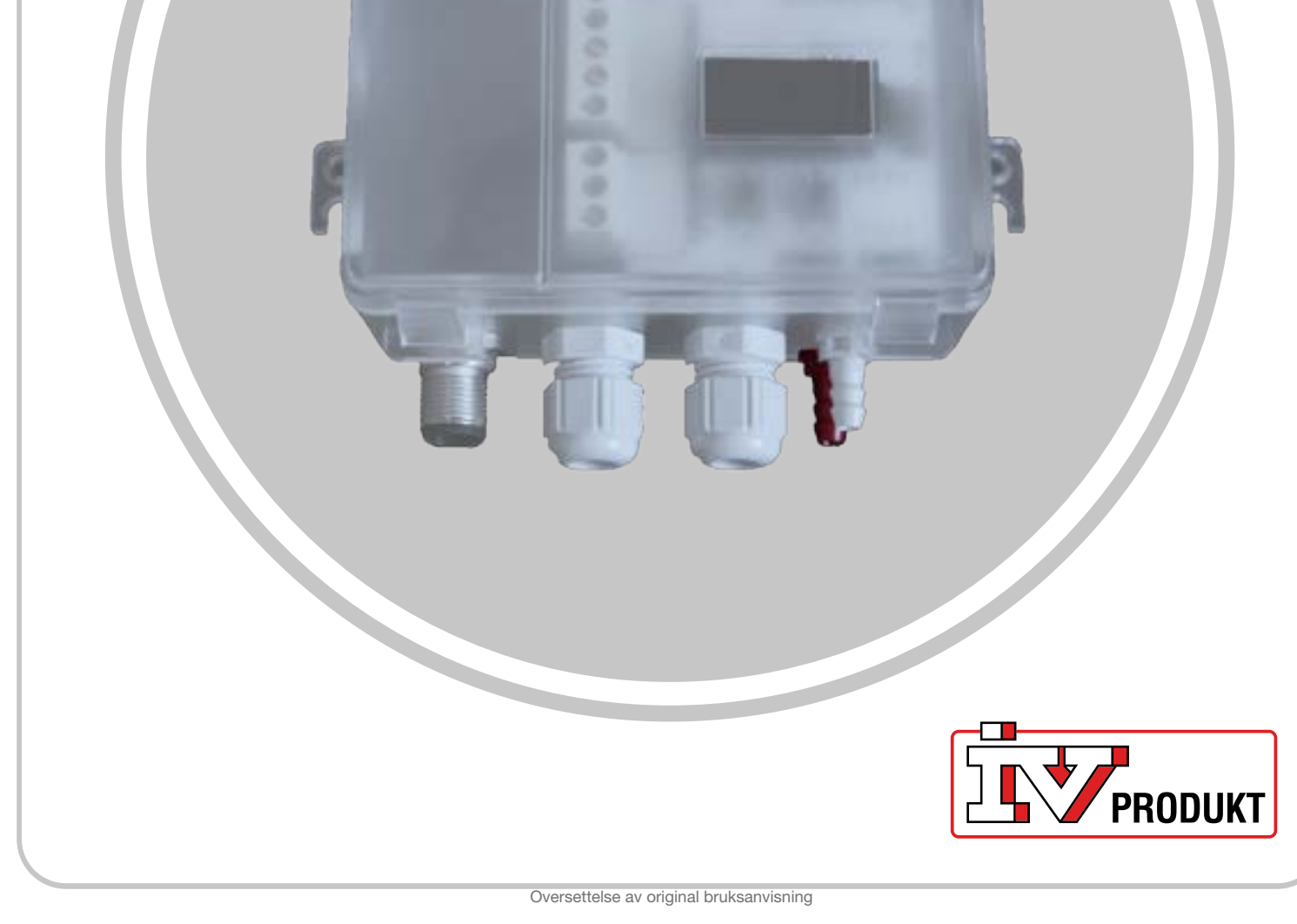

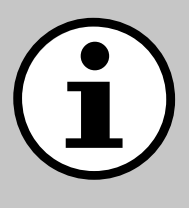

# Dokumentasjon til aggregatet ditt

- 1. Skann QR-koden eller skriv inn docs.ivprodukt. com i nettleseren din.
- 2. Skriv inn ordrenummeret ditt.
- 3. Trykk på ENTER eller klikk på Søk.
- 4. Velg ordren din.

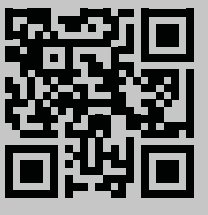

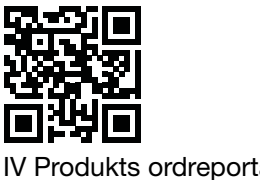

Produkts ordreportal

## Sikkerhet

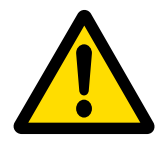

For instruksjoner og sikkerhetsprosedyrer under bruk, se gjeldende monteringsanvisning, Bruk og vedlikehold av aggregatet og produsentens produktdokumentasjon.

Vi forbeholder oss retten til å gjøre endringer i produktet som ikke er oppdatert i dette produktarket. I tvilstilfeller gjelder produsentens informasjon.

## Reservedeler

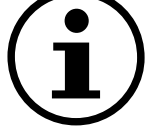

Reservedelsliste hentes på IV Produkts ordreportal. Bestill reservedeler og tilbehør hos IV Produkt. Se kontaktinformasjon på siste side. Når du tar kontakt, må du angi ordrenummer og aggregatbetegnelse fra typeskiltet, som du finner på aggregatet.

# **Generell informasjon**

Differansetrykkgiveren brukes i ventilasjonssystemer og ventilasjonsaggregat for å måle og overvåke luftstrøm og trykk i luftkanaler samt over filtre og vifter på både tillufts- og fraluftssiden. Den brukes til å måle differansetrykk, overtrykk og undertrykk for luft og ikke-aggressive gasser.

Enheten har et display for overvåking og to knapper for konfigurasjon plassert under lokket. Dette dokumentet er en guide til knappfunksjoner, menynavigering og for å utføre en rask installasjon.

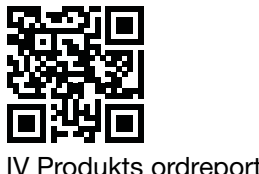

IV Produkts ordreportal

# Startskjerm

Startskjermen viser alle målte verdier, beregnet strømning og I/O-status. Verdier kan vises i en standardvisning eller delt visning. Standardvisningen viser vekselvis hver verdi, og den delte visningen viser alle verdiene samtidig i et vindu.

| Standardvisning | Delt visning |
|-----------------|--------------|
| -1              | -1 -1        |
| P1 Pa           | 0.0 0        |

Verdiene vises i grønt, unntatt i tilfeller der det er oppdaget en feil giveren. I disse tilfellene vises verdiene i rødt.

## Navigering

Enheten er utstyrt med to knapper. Betjeningen av knappene styres av «trykk» eller «trykk og hold».

## Knappfunksjoner

| Symboler                              | Beskrivelse                                                                   | Funksjon                                                                    |
|---------------------------------------|-------------------------------------------------------------------------------|-----------------------------------------------------------------------------|
|                                       | Venstre knapp                                                                 | <ul><li>Flytt til venstre</li><li>Reduser en verdi</li></ul>                |
| ۲<br>O                                | Høyre knapp                                                                   | <ul><li>Flytt til høyre</li><li>Øk en verdi</li></ul>                       |
| ● 1 s                                 | Trykk og hold høyre<br>knapp i ett sekund.                                    | <ul><li>Flytt ned et menynivå</li><li>Bekreft et valg</li></ul>             |
| • • 1 s                               | Trykk og hold venstre knapp ett sekund.                                       | Flytt opp et menynivå                                                       |
| • • • • • • • • • • • • • • • • • • • | Trykk og hold begge<br>knappene i to sekunder.                                | Endre skalaen for verdiendring<br>(1x, 5x, 10x) når du justerer<br>verdier. |
| • • 5 s                               | Fra startskjermen trykker<br>du og holder inne høyre<br>knapp i fem sekunder. | Autoadressering                                                             |
| • • • • • • • • • • • • • • • • • • • | Fra startskjermen,<br>trykk og hold begge<br>knappene i to sekunder.          | Hurtiginstallasjon                                                          |
| ●                                     | Trykk og hold ven-<br>stre knapp i minst<br>30 sekunder                       | Tilbakestill til fabrikkinnstillinger                                       |

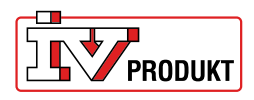

## Andre innstillinger

Trykk og hold høyre knapp til skjermen endrer farge (hvit til svart).

#### Endre en numerisk verdi:

- 1. Trykk og hold inne begge knappene i tre sekunder.
- 2. Endre verdien med venstre og høyre knapp.
- 3. Trykk og hold høyre knapp i ett sekund for å bekrefte.

#### Endre flervalgsverdier:

1. Bruk venstre og høyre knapp for å se de tilgjengelige alternativene i navigasjonslinjen under verdien.

2. Velg ønsket alternativ.

3. Trykk og hold høyre knapp i ett sekund for å bekrefte valget.

| Velg menyalternativ | Endre menyalternativ<br>(numerisk) | Endre menyalternativ (flervalg) |
|---------------------|------------------------------------|---------------------------------|
| Unit                | 0.00 1x                            | Pa                              |

## Menyoversikt

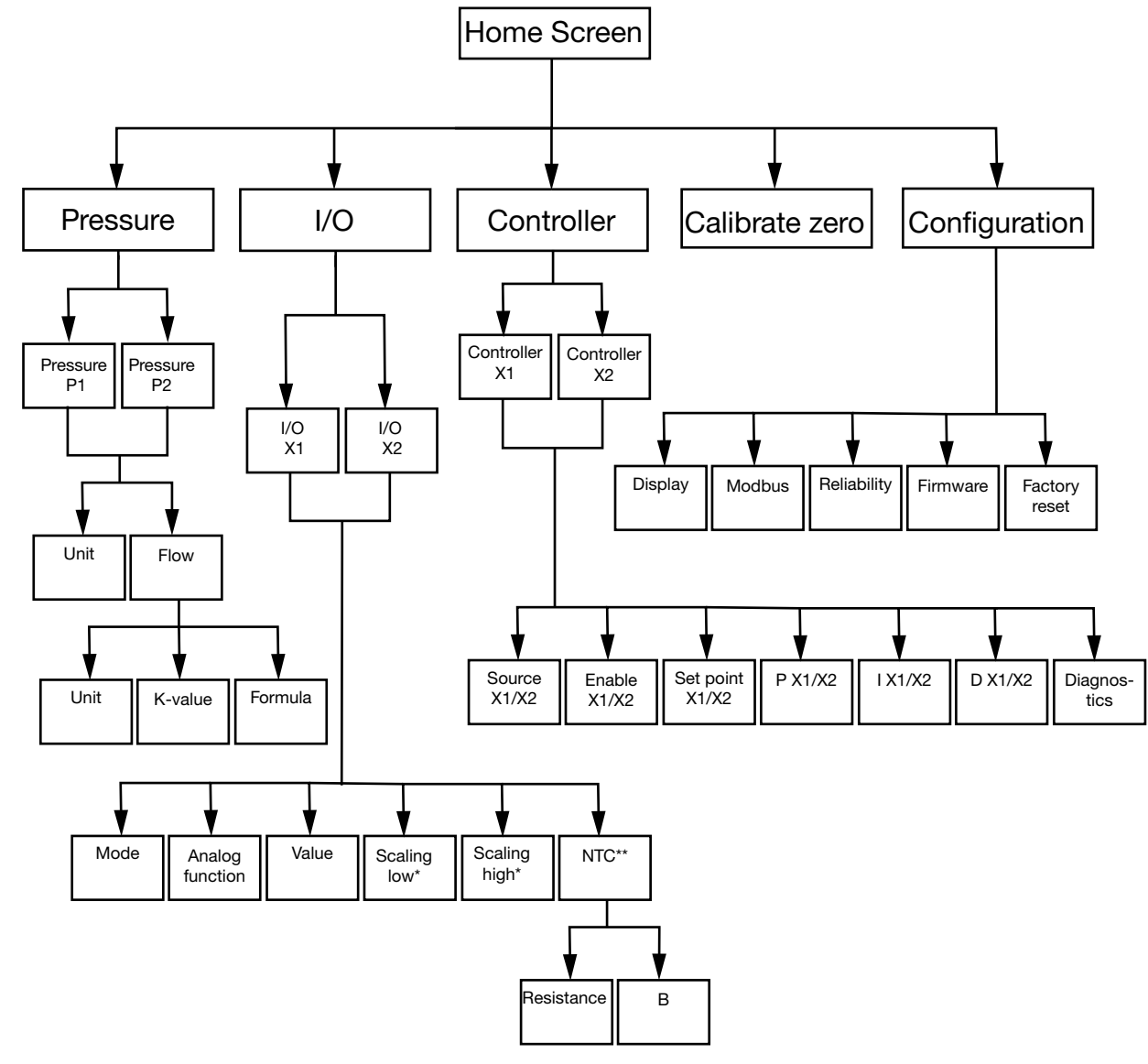

\* Kun tilgjengelig i modus **Output** \*\* Bare i modus **Input** med **NTC** som Analog function

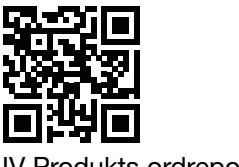

IV Produkts ordreportal

| Menyalternativer          | Funksjon                                                                                                    |
|---------------------------|----------------------------------------------------------------------------------------------------|
| (Ú)<br>Pressure           | Konfigurer trykk- og strømningsinnstillinger.                                                                                                    |
| Ĩ↓<br>I/O                 | <ul> <li>Konfigurer funksjonene til de to I/O-ene:</li> <li>modus: input eller output</li> <li>signaltyper (LG-Ni1000, PT1000, NTC10K, 0-10 V input/<br/>output)</li> <li>skalering</li> </ul> |
| ∑<br>Controller           | Konfigurer de to interne PID-regulatorene: <ul> <li>PID-parametere</li> <li>signalkilde</li> <li>utgangssignal</li> </ul>                                                                      |
| Calibrate zero            | Utfør en nullkalibrering av trykkgiverne.                                                                                                    |
| <i>⊘</i><br>Configuration | Konfigurer alle generelle enhetsinnstillinger, for eksempel<br>språk og skjermvisningsalternativer.                                                                                            |

## Menyalternativer

#### Pressure

1. Velg Pressure P1 eller Pressure P2

2. Velg Unit eller Flow.

| Menyalternativer | Funksjon                                                                                                  |
|------------------|----------------------------------------------------------------------------------------------------|
| Unit             | Velg trykkenhet: Pa eller PSI.                                                                            |
| Flow >-          | <ul> <li>Velg strømningsenhet: I/s, m3/h eller m3/s</li> <li>Velg K-verdi</li> <li>Velg formel</li> </ul> |

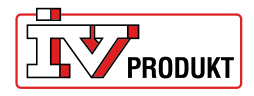

#### I/O

- 1. Velg I/O-X1 eller I/O-X2.
- 2. Velg modus Input, Output, Auto eller OFF

#### Menystruktur for modus Output

| Menyalternativer | Funksjon                   |
|------------------|----------------------------|
| Analog function  | Analoge funksjoner::       |
|                  | Press1/Press 2             |
|                  | Flow 1/Flow 2              |
|                  | Temp 1/Temp 2              |
|                  | Styringsenhet (Controller) |
|                  | Ekstern (External)         |
| Value            |                            |
|                  |                            |
|                  |                            |
|                  |                            |
| Scaling low      |                            |
|                  |                            |
|                  |                            |
|                  |                            |
| Scaling high     |                            |
|                  |                            |
| _                |                            |

#### Menystruktur for modus Input

| Menyalternativer | Funksjon |
|------------------|----------|
| Analog function  |          |
| LG-NI1000        |          |
|                  |          |
| Value            |          |
| -                |          |
|                  |          |

#### Menystruktur for modus Input med NTC som analog funksjon

| Menyalternativer | Funksjon              |
|------------------|-----------------------|
| Analog function  |                       |
| NTC              |                       |
| _                |                       |
| Value            |                       |
| -                |                       |
|                  |                       |
| NTC              | Motstand (Resistance) |
|                  | B-verdi               |
|                  |                       |

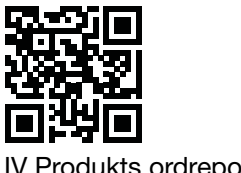

IV Produkts ordreportal

#### Controller

1. Velg Controller X1 eller Controller X2

|                  | <b>—</b> • •                                            |
|------------------|---------------------------------------------------------|
| Menyalternativer | Funksjon                                                |
| Source - X1/X2   | Velg Pressure 1, Pressure 2, Flow 1, Flow 2 eller Al X2 |
| Enable - X1/X2   | Velg ON/OFF                                             |
| Set point X1/X2  | Velg børverdi (Set point)                               |
| P - X1/X2        |                                                         |
| I - X1/X2        |                                                         |
| D - X1/X2        |                                                         |
| Diagnostics      |                                                         |

## Configuration

| Menyalternativer | Innstillinger                                                                                                    |
|------------------|----------------------------------------------------------------------------------------------------|
| Display<br>—     | <ul> <li>Visningsmodus (standard/split/controller)</li> <li>Enhet (mV/V)</li> <li>Språk</li> <li>Middeltrykk (s)</li> <li>Middeltemperatur (s)</li> <li>Skjermsparer aktiv (ON/OFF)</li> <li>Timer for skjermsparer</li> </ul> |
| Modbus<br>—      | <ul> <li>Adresse</li> <li>Baudhastighet</li> <li>Paritet (None/Even)</li> <li>Stoppbiter</li> </ul>                                                                                                    |
| Reliability      | <ul><li>Trykk (s)</li><li>Temperatur (s)</li></ul>                                                                                                    |

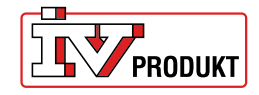

| Firmware      |                                                                                        |
|---------------|----------------------------------------------------------------------------------------|
| Factory reset | Fabrikkinnstilling: 9600 8-N-1 (8 databiter, ingen paritet, 1<br>stoppbit), adresse 40 |

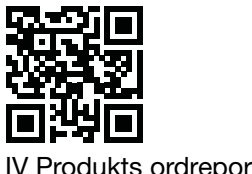

IV Produkts ordreportal

# Installer differansetrykkgiveren raskt

## Installer raskt

| Knapper                  | Beskrivelse                                                      |
|--------------------------|------------------------------------------------------------------|
| ●<br>X ← O <sub>2s</sub> | 1. Fra startskjermen trykk og hold begge knappene i to sekunder. |

### Endre adresse

| Knapper | Beskrivelse                                                                                                    |
|---------|----------------------------------------------------------------------------------------------------|
| €       | <ol> <li>Trykk og hold høyre knapp i to sekunder.</li> <li>Endre adresse med venstre/høyre knapp. 40 er standard-</li></ol> |
| €2s     | adressen. <li>Trykk og hold høyre knapp i ett sekund for å bekrefte.</li>                                                   |

## Nullkalibrering

| $(\mathbf{i})$ | Koble fra slangene før du utfører denne handlingen. |
|----------------|-----------------------------------------------------|
|                |                                                     |

| Knapper     |                                                                                                    |
|-------------|----------------------------------------------------------------------------------------------------|
| ●<br>↓ ●1 s | <ol> <li>Bruk venstre/høyre knapp for å få tilgang til menyen<br/>Calibrate zero.</li> <li>Trykk og hold høyre knapp i ett sekund for å utføre<br/>kalibreringen.</li> </ol> |

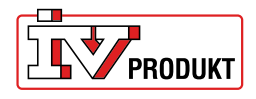

# Ta gjerne kontakt med oss

IV Produkt AB, Sjöuddevägen 7, S-350 43 VÄXJÖ +46 470 – 75 88 00 www.ivprodukt.se, www.ivprodukt.com www.ivprodukt.no, www.ivprodukt.dk, www.ivprodukt.de

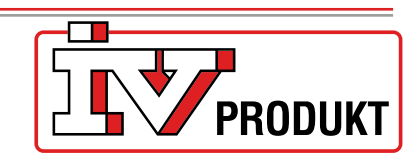

#### Support:

Styring: Service: Reservedeler: DU/Dokumentasjon: +46 470 – 75 89 00, styr@ivprodukt.se +46 470 – 75 89 99, service@ivprodukt.se +46 470 – 75 86 00, reservdelar@ivprodukt.se +46 470 – 75 88 00, du@ivprodukt.se

Ver 00\_nb\_2025-06-02